# How to request a non-athletic trip using ifieldtrip.lausd.net

From your browser, type in the address ifieldtrip.lausd.net, then log in using your LAUSD single sign-on

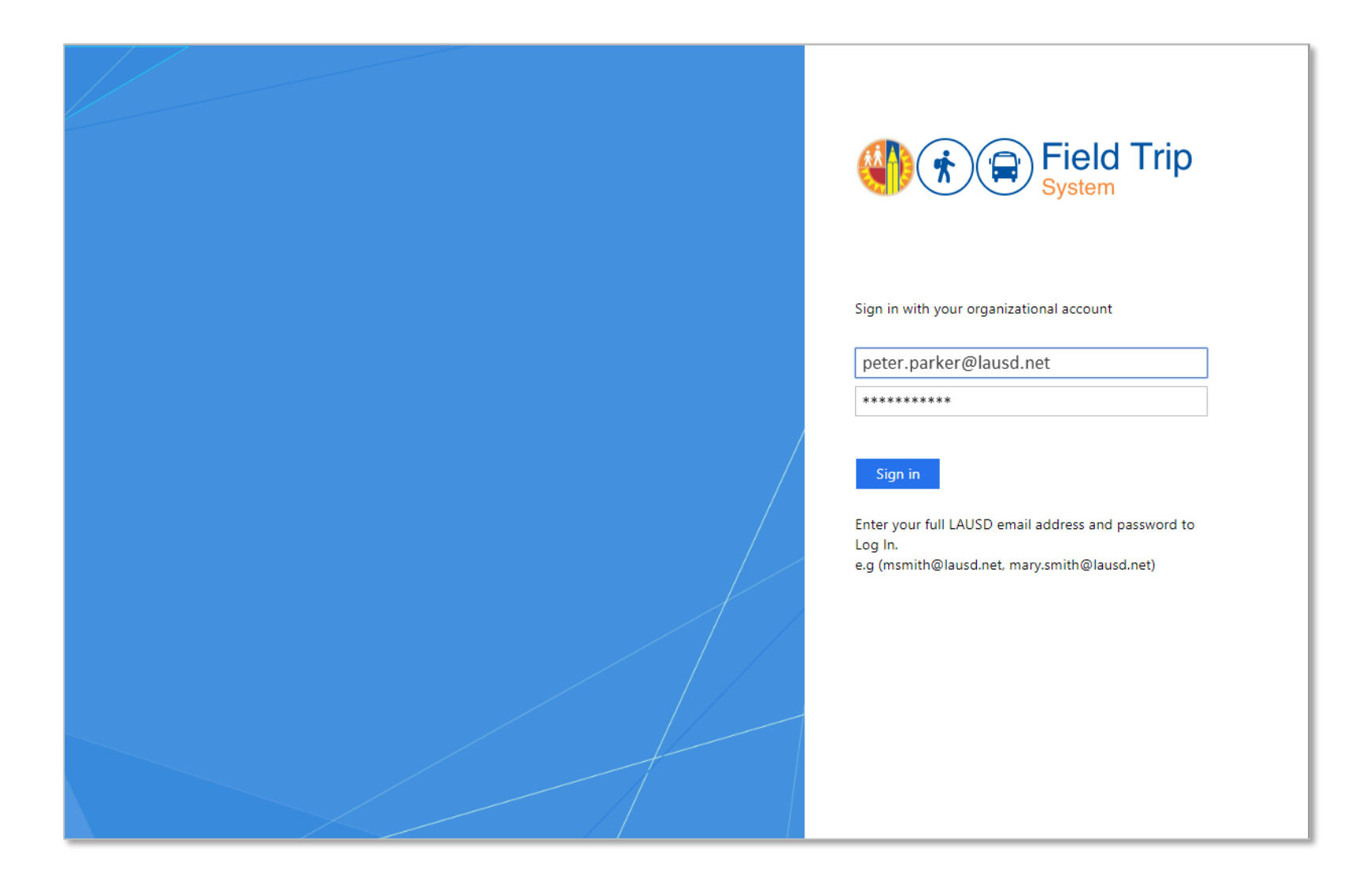

### From the dashboard, click on "Create New Request"

| 2019 | -20             | •         | Select | ¥           |                   |               |   |                |         |           |           |       |                  |           |                     |                 |         |                |                |                |
|------|-----------------|-----------|--------|-------------|-------------------|---------------|---|----------------|---------|-----------|-----------|-------|------------------|-----------|---------------------|-----------------|---------|----------------|----------------|----------------|
| low  | ing 0 to 0 of 0 | entries ( |        |             |                   |               |   |                |         |           |           |       |                  |           | Sea                 | rch:            |         |                |                |                |
|      |                 |           |        |             |                   |               |   |                |         |           |           |       | Sta              | itus      |                     |                 |         |                |                |                |
|      | RefNo 🗸         | School    | <      | Destination | 0                 | Trip<br>Start | 0 | LAUSD Bus Info | Summary | Requestor | Principal | Nurse | Outdoor & Env Ed | Athletics | Env Health & Safety | Risk Management | Title 1 | Local District | Superintendent | Transportation |
|      |                 |           |        |             | No data available | in table      |   |                |         |           |           |       |                  |           |                     |                 |         |                |                |                |
|      |                 |           |        |             | No data available | in table      |   |                |         |           |           |       |                  |           |                     |                 |         |                |                |                |

Click on the appropriate radio button to indicate if you will be the main contact during the trip. If you are the main contact, your information will auto-populate. If another employee will be the main contact, manually enter the contact info.

| Contact Information | Destination      | Participants     | Transportation | Documents | Certification               | 🔹 Dashboard |
|---------------------|------------------|------------------|----------------|-----------|-----------------------------|-------------|
| Contact Inform      | nation           |                  |                |           |                             |             |
| Are you the main c  | ontact during th | ne trip?*        |                |           |                             |             |
| ⊛ Yes O             | No               |                  |                |           |                             |             |
| Main Contact Deta   | ils*             |                  |                |           |                             |             |
| Employee Name       | PA               | RKER, PETER      |                |           | A cell # is required in the |             |
| Employee ID:        | 00               | 999999           |                |           | event of an emergency       |             |
| Employee Cell#:     | (31              | 10) 555-5555     |                |           |                             |             |
| School Taking Trip  | *                |                  |                |           |                             |             |
| Cost Center Code    | e: 15            | TH ST EL 1376701 |                |           |                             |             |
|                     |                  |                  |                |           |                             | Next        |

#### Select "Non-Athletic" for type of trip

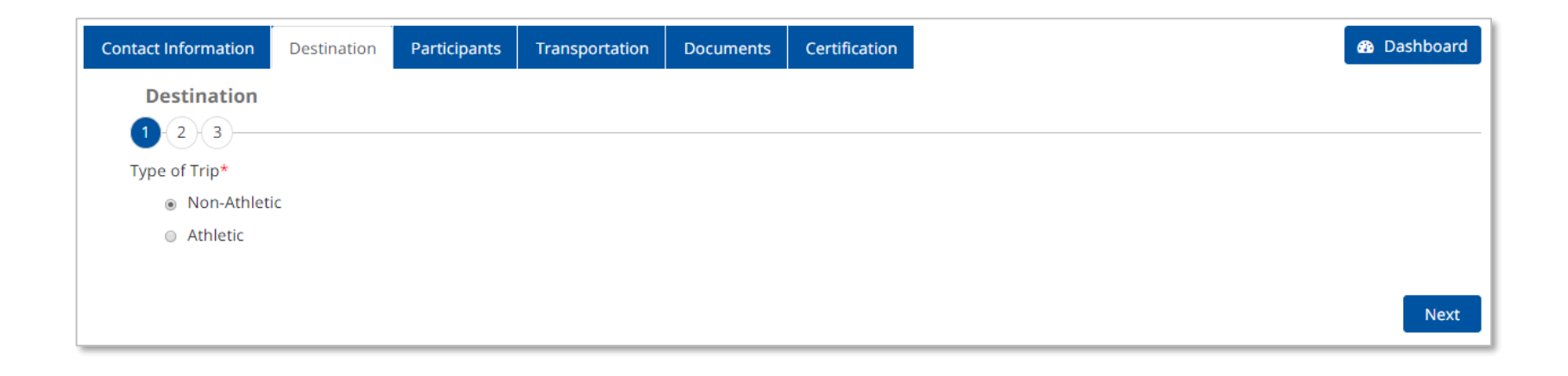

# Indicate whether special activities will take place by selecting "No" or "Yes." If Yes, check off all activities that apply.

| Contact Information   | Destination        | Participants       | Transportation      | Documents | Certification |  | 🚯 Dashboard |
|-----------------------|--------------------|--------------------|---------------------|-----------|---------------|--|-------------|
| Destination           |                    |                    |                     |           |               |  |             |
| 1-2-3-                |                    |                    |                     |           |               |  |             |
| Special Activities? ( | Special activities | are those that p   | ose an inherent dar | nger)*    |               |  |             |
| No – studen           | ts will not be pa  | rticipating in spe | cial activities     |           |               |  |             |
| Yes – studen          | ts may be partio   | cipating in specia | l activities        |           |               |  |             |
| Check all specia      | al activities stud | ents may particip  | oate in:*           |           |               |  |             |
| 🔲 Kayaking            |                    |                    |                     |           |               |  |             |
| Wall Climbin          | g                  |                    |                     |           |               |  |             |
| Boating               |                    |                    |                     |           |               |  |             |
| Swimming              |                    |                    |                     |           |               |  |             |
| Zip-lining            |                    |                    |                     |           |               |  |             |
| 📄 Inflatable eq       | uipment            |                    |                     |           |               |  |             |
| Hiking                |                    |                    |                     |           |               |  |             |
| Camping               |                    |                    |                     |           |               |  |             |
| Backpacking           |                    |                    |                     |           |               |  |             |
| Access to be          | ach, lake, or bod  | ly of water        |                     |           |               |  |             |
| Other                 |                    |                    |                     |           |               |  |             |

Enter details regarding the point of departure. If leaving from a school, click "LAUSD site" and your school info will auto-populate. If departing from another site, click "Other Site" and then enter the name and address; once you begin typing the address, the system will start to autocomplete and give you a drop-down to select from. Use the "Specific Departure Info" box to enter other pertinent notes regarding pick-up from the depart site.

| Contact Information | Destination             | Participants       | Transportation       | Documents        | Certification             |         |
|---------------------|-------------------------|--------------------|----------------------|------------------|---------------------------|---------|
| Destination         |                         |                    |                      |                  |                           |         |
| 1-2-3-              |                         |                    |                      |                  |                           |         |
| Depart From (select | t one and comp          | lete required info | ormation)*           |                  |                           |         |
| LAUSD Sit           | e                       | 15TH ST EL,152     | 7 S MESA ST,SAN PED  | RO, CA,90731     |                           |         |
| Other Site          | 1                       | SITE NAME          |                      |                  |                           |         |
|                     |                         | ADDRESS,CITY,S     | TATE,ZIP,COUNTRY     |                  |                           |         |
|                     |                         | For help finding   | address              |                  |                           |         |
| Specific Depa       | arture Info? <i>(on</i> | e-way trip, additi | onal pick-ups, speci | ialized equipmer | nt, or any other requirer | ements) |
| Pick up at fr       | ont gate                |                    |                      |                  |                           |         |
|                     |                         |                    |                      |                  | 11                        |         |

Similarly, enter details regarding the destination. If your destination is a school, click on "LAUSD site" and select the location from a drop-down. If it is a pre-approved site, type in a key word such (e.g. aquarium) and choose from the drop down list of available sites that include your key word; detailed information will auto-populate below. If going to another site, click "Other Site" and enter the name and address.

| Contact Information | Destination                           | Participants                                                                      | Transportation                      | Documents | Certification |  |  | 🚯 Dashboa |
|---------------------|---------------------------------------|-----------------------------------------------------------------------------------|-------------------------------------|-----------|---------------|--|--|-----------|
| Destination         |                                       |                                                                                   |                                     |           |               |  |  |           |
| Main Destination (s | elect one and co                      | omplete required                                                                  | l information)*                     |           |               |  |  |           |
| LAUSD Site          | e                                     | ENTER SCHOOL                                                                      | NAME/ LOCATION C                    | ODE       |               |  |  |           |
| Pre-Appro           | ved Site                              | AQUARIUM OF                                                                       | THE PACIFIC                         |           |               |  |  |           |
|                     | SITE_<br>ADDF<br>Long<br>CON1<br>COM1 | NAME: Aquarium<br>RESS: 100 Aquariu<br>Beach,CA90802<br>"ACT_NO: 562 95<br>MENTS: | of the Pacific<br>um Way,<br>1 1637 |           |               |  |  |           |
| Other Site          |                                       | SITE NAME                                                                         |                                     |           |               |  |  |           |
|                     |                                       | ADDRESS,CITY,S<br>For help finding                                                | TATE,ZIP,COUNTRY<br>address         |           |               |  |  |           |

Indicate whether there will be multiple stops. Use the "Specific Destination Info" box to enter names/addresses of additional stops, time considerations, or other requirements. Complete depart and return date/time fields. If lunches are needed for the trip, select "Yes" and an email alert will be sent to the cafeteria manager to coordinate with the main contact.

| Contact Informatio | n Destination          | Participants       | Transportation              | Documents       | Certification                |            | 🚳 Dashboard |
|--------------------|------------------------|--------------------|-----------------------------|-----------------|------------------------------|------------|-------------|
| Destinatio         | 'n                     |                    |                             |                 |                              |            |             |
| 1-2-3-             |                        |                    |                             |                 |                              |            |             |
| Will the           | re be multiple stops   | ?*                 | ⊛ Yes 🌐 N                   | ٩o              |                              |            |             |
| Specifi            | : Destination Info? (a | additional stops,  | <i>time factors such as</i> | scheduled tour. | s/meetings, or any other req | uirements) |             |
| Sche               | duled for Seals and Se | a Lions show at 9% | 15AM                        |                 |                              |            |             |
| Stop               | for lunch after at the | Rainbow Lagoon P   | ark, 400 E Shoreline D      | r, Long Beach   |                              |            |             |
|                    |                        |                    |                             |                 | 11                           |            |             |
| Depart*            | 10/02/2019             | 9:00               | AM                          |                 |                              |            |             |
| Return*            | 10/02/2019             | 2:00               | PM                          |                 |                              |            |             |
| Will lunches b     | e needed on trip?*     | Yes                | s 💿 No                      |                 |                              |            |             |
| Previous           |                        |                    |                             |                 |                              |            | Next        |
|                    |                        |                    |                             |                 |                              |            |             |

#### Add student participants. When you click "Search for Students," your search options will expand.

| Contact Information                | Destination        | Participants                              | Transportation                    | Documents                                 | Certification                |                                           | Dashboard |
|------------------------------------|--------------------|-------------------------------------------|-----------------------------------|-------------------------------------------|------------------------------|-------------------------------------------|-----------|
| Participants De                    | tails              |                                           |                                   |                                           |                              |                                           |           |
| 1 2 3 4<br>Students                | , c                | licking here<br>r by Enrollm              | will allow you<br>ent (e.g. Mr. P | to search by<br>arker's 3 <sup>rd</sup> g | / Group (e.g.<br>rade class) | Girls Tennis Team)                        |           |
| Search for Stud     Chack the "Cur | dent groups or e   | nter individually                         |                                   | k arrangement e                           | an filo at the scho          |                                           |           |
| Note: When at                      | tending a field tr | ip, student has a co<br>ip, student parti | cipants shall be app              | y arrangement o<br>propriately accou      | inted for in both            | MISIS and the Field Trip System.Read More |           |
| Search for Student                 | Add R              | tow 💼 Del                                 | ete Rows                          |                                           |                              |                                           |           |

If searching for a class, select "Search by Enrollment" and enter the instructor's name in the "Teacher" field. If applicable, select Grade Level and/or Period in drop-down. Click "Submit" to load participants from MISIS.

| Schoolivarile                    |                                 |                           |                            |  |
|----------------------------------|---------------------------------|---------------------------|----------------------------|--|
| 15TH ST EL 1376701               |                                 |                           |                            |  |
| Search By Group Search By E      | nrollment                       |                           |                            |  |
| Student ID(Multiple)             | To find a specific class        | Student (Individual)      |                            |  |
| ENTER IDs SEPARATED BY COMMAS OF | R COPY/PASTE FROM EXCEL OR WORD | ENTER STUDENTID OR FIRSTN | AME OR LASTNAME, FIRSTNAME |  |
|                                  |                                 |                           |                            |  |
|                                  |                                 | <i>li</i>                 |                            |  |
| Teacher                          |                                 | Grade Level               | Period                     |  |
|                                  |                                 |                           |                            |  |

Information on student participants will load along with parent contact information. Special indicators regarding health, special needs or requirements will be summarized based on information that is already in the system. While IEP and 504 status cannot be altered, Health Alert and Custody Alert can be checked/unchecked to reflect the latest status.

| Contact Ir | nformation           | Destination | Participants | Transpoi | rtation    | Documents   | Certification |                  |                 |          |     | 🚯 Dashboard      |  |
|------------|----------------------|-------------|--------------|----------|------------|-------------|---------------|------------------|-----------------|----------|-----|------------------|--|
| Partic     | Participants Details |             |              |          |            |             |               |                  |                 |          |     |                  |  |
|            | 2 3 4 -              |             |              |          |            |             |               |                  |                 |          |     |                  |  |
|            |                      |             |              |          |            |             |               |                  | Special In      | ndicator | 5   |                  |  |
|            | Student ID           | Stud        | lent Name    | 0        | ¢<br>Grade | Parent Nar  | ne            | © Parent Contact | Health<br>Alert | IEP      | 504 | Custody<br>Alert |  |
|            | X0000000X            | SARA        | BUSH         |          | 3          | JANICE BUSH | 1             | 626-555-5555     |                 |          |     |                  |  |
|            | xxxxxxxx             | EDN         | A FROST      |          | 3          | KYLE FROST  |               | 424-555-5555     |                 |          |     |                  |  |
|            | XXXXXXXXX            | KAR         | IN LION      |          | 3          | DORIS LION  |               | 323-555-5555     |                 | 1        |     |                  |  |
|            | XXXXXXXXX            | JUDY        | KELLY        |          | 3          | FRANK KELL  | Y             | 213-555-5555     |                 |          |     | <b>I</b>         |  |
|            |                      |             |              |          |            | 1           |               |                  | 1               |          |     |                  |  |

Add chaperones. The main contact is automatically filled in. Add/delete rows as needed. When adding an LAUSD employee chaperone, start typing the first or last name to generate a dropdown list of employees to select from – once selected, the rest of the information will populate. For other chaperone types, complete fields. At the bottom, indicate whether any chaperone will be claiming reimbursement – selecting "Yes" will alert the Procurement Travel Desk.

| Contact Information Destination Participants Transportation Documents Certification |                                                    |                                     |                             |                 |                         |           |                                        |                                  |     |                        |           |                    |
|-------------------------------------------------------------------------------------|----------------------------------------------------|-------------------------------------|-----------------------------|-----------------|-------------------------|-----------|----------------------------------------|----------------------------------|-----|------------------------|-----------|--------------------|
| Participants Details                                                                |                                                    |                                     |                             |                 |                         |           |                                        |                                  |     |                        |           |                    |
| 1-2-3                                                                               | 4                                                  |                                     |                             |                 |                         |           |                                        |                                  |     |                        |           |                    |
| Chaperor                                                                            | ies                                                |                                     |                             |                 |                         |           |                                        |                                  |     |                        |           |                    |
| <ul><li>Search</li><li>A min</li></ul>                                              | h chaperone type, then<br>imum of 1 adult for eve  | complete requi<br>ery 10 students i | red fields<br>s recommended |                 |                         |           |                                        |                                  |     |                        |           |                    |
| + Add<br>Copy C                                                                     | Row 🛍 Delete Ro                                    | ows                                 |                             | 00999999        | 9                       |           |                                        |                                  |     |                        |           |                    |
| — Chi                                                                               | aperones Type                                      | Name                                |                             | ≎<br>Job<br>Cla | )<br>issification       | 0         | ⇔<br>Main<br>Contact<br>(check<br>one) | Cell #                           | 0   | Age 18 or older? (Y/N) | Sex (M/F) | Certificated (Y/N) |
| PAF                                                                                 | RENT -                                             | EMMETT B                            | ROWN                        |                 |                         |           |                                        | (310) 222-2222                   |     | Y                      | М         | Ν                  |
|                                                                                     | ISD EMPLOYEE                                       | PARKER, PE                          | TER (00999999)              | ELE             | MENTARY TEACHER         |           |                                        | (310) 555-5555                   |     | Y                      | М         | Y                  |
| Showing 1 t<br>Will any e<br>Yes                                                    | o 2 of 2 entries<br>mployee chaperone(s) b<br>O No | by claiming reimb                   | pursement for out-o         | f-pocket expe   | nses (e.g., airfare, ho | tel, entr | ance fees, bus/                        | First<br>/shuttle; car rental)?* | Pre | vious                  | 1 Next    | Last               |

Add adult participants providing one-on-one support for students. Type in the name of the participant, the associated organization, whether they will be riding the bus, the student who is being assisted and other important information.

| Contact Information                                                        | Destination                                                                           | Participants                                                      | Transportation                                          | Documents                                    | Certification                 |                                | 🚯 Dashboard                                      |
|----------------------------------------------------------------------------|---------------------------------------------------------------------------------------|-------------------------------------------------------------------|---------------------------------------------------------|----------------------------------------------|-------------------------------|--------------------------------|--------------------------------------------------|
| Participants De                                                            | tails                                                                                 |                                                                   |                                                         |                                              |                               |                                |                                                  |
| 1 2 3 4                                                                    |                                                                                       |                                                                   |                                                         |                                              |                               |                                |                                                  |
| Other Participa                                                            | nts Supporting Si                                                                     | tudents                                                           |                                                         |                                              |                               |                                |                                                  |
| Includes Training Implementa     Includes oti     Add Row     Copy     CSV | ained Unlicensed<br>ation (NPA BII) ap<br>ner individuals pr<br>Delete R<br>PDF Print | Assistive Personi<br>proved providers<br>oviding support t<br>ows | nel (e.g. Behavioral A<br>s.<br>to specific students (i | <i>Aides, Special Ed</i><br>e.g. parent/guar | Assistants, Health /<br>dian) | <i>Assistants). See No</i>     | n-Public Agency Behavior Intervention            |
| Name<br>(LastNam                                                           | e,FirstName)                                                                          | Organi<br>(e.g. LA                                                | zation<br>USD,XYZ Agency, se                            | Riding<br>elf) (Y/N)                         | bus Student(s<br>(LastNam     | Being Assisted<br>e,FirstName) | Comments<br>e.g. providing support only at lunch |
| PEYTON, JA                                                                 | CKIE                                                                                  | XYZ AGE                                                           | INCY                                                    | N                                            | SARA BUSH                     |                                | WILL MEET AT SITE TO ASSIST                      |
| Showing 1 to 1 of 1<br>Previous                                            | entries                                                                               |                                                                   |                                                         |                                              |                               |                                | First Previous 1 Next Last                       |

## Enter expected counts of student and adult participants and observe calculation of the students-to-chaperone ratio.

| Contact Information          | Destination                                 | Participants                        | Transportation                                   | Documents                         | Certification                                     | 🚯 Dashboard                                                                                                    |
|------------------------------|---------------------------------------------|-------------------------------------|--------------------------------------------------|-----------------------------------|---------------------------------------------------|----------------------------------------------------------------------------------------------------|
| Participants De              | tails                                       |                                     |                                                  |                                   |                                                   |                                                                                                    |
| Participant Sum              | mary                                        |                                     |                                                  |                                   |                                                   |                                                                                                    |
| • While some<br>ratio and to | <i>participant name</i><br>ensure there are | es may not be kn<br>enough buses fo | own at this time, yo<br>or your trip if utilizir | u must provide<br>ng LAUSD Transp | <i>an accurate partic</i><br>portation. Please fi | <i>ipant count to confirm there will be a sufficient student-to-chaperone<br/>Il in the Total Participant Counts below:</i> |
|                              |                                             |                                     | Participa                                        | nts Currently Er                  | ntered                                            | What will be your total participant counts?                                                                                 |
| Elementary Studen            | Elementary Students (Grade 5 or below) *    |                                     |                                                  |                                   |                                                   | 20                                                                                                    |
| Secondary Student            | s (Grade 6 or ab                            | ove) *                              | 0                                                |                                   |                                                   | 0                                                                                                    |
| Chaperones *                 |                                             |                                     | 2                                                |                                   |                                                   | 2                                                                                                    |
| Individuals Suppor           | ting Specific Stuc                          | lents                               | 1                                                |                                   |                                                   | 0                                                                                                    |
| Student-to-Chaper            | one Ratio                                   |                                     | 0:1                                              |                                   |                                                   | 10:1                                                                                                    |
| Previous                     |                                             |                                     |                                                  |                                   |                                                   | Next                                                                                                    |

### Select the mode of transportation. Include all that will be utilized during the trip.

| Contact Information | Destination       | Participants         | Transportation    | Documents | Certification |  | Dashboard |
|---------------------|-------------------|----------------------|-------------------|-----------|---------------|--|-----------|
| Transportatio       | n                 |                      |                   |           |               |  |           |
| Mode of Transp      | ortation * (Selec | t all that apply. At | least one must be | selected) |               |  |           |
| LAUSD Bus           |                   |                      |                   |           |               |  |           |
| 🔲 Charter Bus       |                   | Select               |                   | -         |               |  |           |
| Public Bus          |                   |                      |                   |           |               |  |           |
| 🔲 Van (manufa       | ctured to accom   | modate less than     | 15 passengers)    |           |               |  |           |
| 🔲 Van (manufa       | ctured to accom   | modate 15 passe      | ngers)            |           |               |  |           |
| Auto                |                   |                      |                   |           |               |  |           |
| Plane               |                   |                      |                   |           |               |  |           |
| 🔲 Boat              |                   |                      |                   |           |               |  |           |
| 🔲 Train             |                   |                      |                   |           |               |  |           |
| Walking             |                   |                      |                   |           |               |  |           |
| 🔲 Other             |                   |                      |                   |           |               |  |           |
| Previous            |                   |                      |                   |           |               |  | Next      |

When selecting LAUSD bus, number of buses needed will auto-populate based on how many participants were entered earlier. You can overwrite this number if more buses are needed. There are also boxes to indicate whether or not seat belts are required and how many wheelchairs are to be transported.

| Contact Information Destination Participants Transportation Documents Certification                                                                                                    | Dashboard                                                          |
|----------------------------------------------------------------------------------------------------|--------------------------------------------------------------------|
| Transportation                                                                                                    |                                                                    |
| Mode of Transportation * (Select all that apply. At least one must be selected)                                                                                                    |                                                                    |
| ✓ LAUSD Bus                                                                                                    |                                                                    |
| LAUSD Bus Transportation Guidelines                                                                                                    |                                                                    |
| # of Non-Collapsible Wheelchairs                                                                                                    |                                                                    |
| # of Buses Requested                                                                                                    |                                                                    |
| <i>You may override the # of buses based on your needs. The following rules apply:<br/>-If this is an overnight trip, double the number of buses requested and indicate this in the Specific Departure Info box<br/>Bus cannot exceed 65 passengers<br/>Lift bus can only accommodate a maximum of 5 wheelchair passengers and 8 additional ambulatory passengers</i> |                                                                    |
| Seatbelts Required(Y/N)     N                                                                                                    |                                                                    |
| • Specific Departure Info (overnight, one-way trip, additional pick-ups, specialized equipment, or any other requirements)                                                                                                    |                                                                    |
| PICK UP AT FRONT GATE                                                                                                    | Specific departure<br>and destination info<br>previously indicated |
| • Specific Destination Info?(additional stops, time factors such as scheduled tours/meetings, or any other requirements)                                                                                                    | will populate. You                                                 |
| SCHEDULED FOR SEALS AND SEA LIONS SHOW AT 9:45AM.<br>STOP FOR LUNCH AFTER AT THE RAINBOW LAGOON PARK, 400 E SHORELINE DR, LONG BEACH                                                                                                    |                                                                    |

Any required documents will be listed under "REQUIRED DOCUMENTS." If any are listed, use the Browse button to locate the document on your computer and click "Upload File" to attach the document. Make sure to check off that you have uploaded each required document.

| Contact Information              | Destination           | Participants      | Transportation                           | Documents       | Certification                               |            |              | 🚯 Dashboard |
|----------------------------------|-----------------------|-------------------|------------------------------------------|-----------------|---------------------------------------------|------------|--------------|-------------|
| Documents                        |                       |                   |                                          |                 |                                             |            |              |             |
| Documents may<br>Find document(s | be uploaded inc<br>): | dividually or com | bined                                    |                 |                                             |            |              |             |
| Browse                           |                       |                   |                                          |                 | Upload File                                 |            |              |             |
|                                  | IMENTS                |                   | CHECK AFTER LIPI                         |                 |                                             | DATE       | RV           | ACTION      |
| Regoined Doce                    | REQUIRED DOCOMENTS    |                   | (all boxes must be<br>prior to submittal | e checked<br>I) | Field Trip Document - TEST.pdf              | 07/23/2019 | peter.parker | ×           |
| Form 10.12.1 Re                  | quest for Travel      | and               |                                          | ×               | -                                           |            |              |             |
| Meeting                          | merence, conv         | endon, or         |                                          | Check<br>each r | off that you have uploa<br>equired document | ded        |              |             |
| Previous                         |                       |                   |                                          |                 | •                                           |            |              | Next        |
|                                  |                       |                   |                                          |                 |                                             |            |              |             |

On the certification tab, identify funding source for the bus (if applicable) and any other expenses. Some funding options will require documentation to be uploaded. Pop-up messages will explain any requirements.

| Contact Information               | Destination                | Participants     | Transportation        | Documents                  | Certification     |    |
|-----------------------------------|----------------------------|------------------|-----------------------|----------------------------|-------------------|----|
| Requestor Ce                      | rtification and            | Submittal        |                       |                            |                   |    |
| Funding - LAUS<br>Note: Bus cance | D Bus<br>ellations must be | done at least 24 | hours prior to trip t | to avoid charges           |                   |    |
| Cost Center <i>(Se</i>            | lect one)*:                | 137              | 6701 15TH ST EL       |                            | -                 |    |
| Funding Type (                    | Select one)*:              |                  |                       |                            |                   |    |
| 🗌 Reimbu                          | rsable                     |                  |                       |                            |                   |    |
| 🕑 Student                         | Body Funds                 |                  |                       |                            |                   |    |
| 🗌 Title 1                         |                            | Select           |                       |                            | •                 |    |
| Program                           | n                          | Select           |                       |                            | -                 |    |
| Funding - Other                   | Expenses - e.g. a          | dmission,chart   | er bus, lodging,plan  | e fare, etc. <i>(selec</i> | t all that apply) | V) |
| 🖉 No othe                         | r expenses                 |                  |                       |                            |                   |    |
| 🗌 Reimbu                          | rsable                     |                  |                       |                            |                   |    |
| 🔲 Student                         | Body Funds                 |                  |                       |                            |                   |    |
| Title 1                           |                            | Select           |                       |                            | •                 |    |
| Program                           | ı                          | Select           |                       |                            |                   |    |
|                                   |                            |                  |                       |                            |                   |    |

Describe the educational benefit. Next, indicate whether or not the site will be requiring a letter of self-insurance; if so, Risk Management will be notified. Then, check off the statements listed to offer an assurance of compliance with District requirements. Finally, after reviewing a summary of your request, click "Submit." Return to "Dashboard" to view status.

| Contact Information                    | Destination                           | Participants                          | Transportation                              | Documents                      | Certification    |                               | 🚳 Dashboar                              |
|----------------------------------------|---------------------------------------|---------------------------------------|---------------------------------------------|--------------------------------|------------------|-------------------------------|-----------------------------------------|
| <b>Requestor Certi</b>                 | fication and                          | Submittal                             |                                             |                                |                  |                               |                                         |
| Educational Benefit                    | (briefly describe                     | the educational l                     | benefit to participat                       | ing student(s)*                |                  |                               |                                         |
| Corresponds                            | with curriculum or                    | n ocean animals an                    | d habitats                                  |                                |                  |                               |                                         |
|                                        |                                       |                                       |                                             |                                |                  |                               |                                         |
|                                        |                                       |                                       |                                             |                                |                  |                               |                                         |
| Did the facility oper                  | ator request a <u>Le</u>              | tter of Self-Insura                   | ance? *                                     |                                |                  |                               |                                         |
| ○ Yes ● No                             |                                       |                                       |                                             |                                |                  |                               |                                         |
| Certify the following                  | statements by o                       | hecking the boxe                      | es below: *                                 |                                |                  |                               |                                         |
| 🕜 All parent/gi                        | lardian permissi                      | on slips will be ob                   | otained prior to trip                       | and kept on file               | at the school fo | or 7 years                    |                                         |
| 🖌 Currently, St                        | udent-to-Chaper                       | one ratio is 10                       | 0:1. All participants                       | rosters will be u              | odated as soon   | as I am aware of any change   | es/additions                            |
| All non-LAUS                           | 5D employee cha                       | perones will satis                    | sfy the volunteer re                        | quirements in B                | JL-6746.2, Estat | olishing and Administering S  | chool/Office Volunteer Programs         |
| Comments(Optiona                       | ):                                    | Viev                                  | v summary of                                | f request b                    | efore subm       | nitting                       |                                         |
|                                        |                                       |                                       |                                             |                                |                  |                               |                                         |
|                                        |                                       |                                       |                                             |                                |                  |                               |                                         |
|                                        |                                       |                                       |                                             |                                |                  |                               | 1                                       |
| IMPORTANT: Plea:<br>changes will requi | se CLICK HERE to<br>re cancelling the | review trip detai<br>existing request | ils before submittin;<br>and submitting a n | g. Once you sub<br>ew request. | mit your reques  | t, you can only update partic | cipant rosters and documents. All other |
| Previous                               |                                       |                                       |                                             |                                |                  |                               | Save Submit                             |

The dashboard will provide status on a trip. A check ( $\checkmark$ ) indicates submittal (requestor) or approval (offices). A dash (-) indicates pending. Other features on the dashboard are outlined below.

|                                          |                                   |                                                  |                                                                |                              |                                                          |              |               |          |                |         |           |           | -                         |           |                     | - P             |         | Curr           |                |                |           |
|------------------------------------------|-----------------------------------|--------------------------------------------------|----------------------------------------------------------------|------------------------------|----------------------------------------------------------|--------------|---------------|----------|----------------|---------|-----------|-----------|---------------------------|-----------|---------------------|-----------------|---------|----------------|----------------|----------------|-----------|
|                                          | Scho                              | ol Year                                          |                                                                | Approved By                  |                                                          |              |               |          |                |         |           |           |                           |           |                     |                 |         |                | 🛗 Ca           | alend          | ar View   |
|                                          | 201                               | 9-20                                             | •                                                              | Select                       | •                                                        |              |               |          |                |         |           |           |                           |           |                     |                 |         |                |                |                |           |
|                                          | Sho                               | wing 1 to 5 o                                    | of 10 entries                                                  | 5                            |                                                          |              |               |          |                |         |           |           |                           |           |                     |                 | Searc   | :h:            |                |                |           |
|                                          |                                   |                                                  |                                                                |                              |                                                          |              |               | Status   |                |         |           |           |                           |           |                     |                 |         |                |                |                |           |
| Once s<br>in to u                        | ubm<br>pdat                       | RefNo<br>itted, re<br>e roster                   | <ul> <li>School</li> <li>equestor</li> <li>and door</li> </ul> | can go bac<br>cuments        | ; Destination                                            | 0            | Trip<br>Start | 0        | LAUSD Bus Info | Summary | Requestor | Principal | Nurse<br>Outdoor & Env Ed | Athletics | Env Health & Safety | Risk Management | Title 1 | Local District | Superintendent | Transportation | Status    |
|                                          | 0                                 | 20-1050                                          | 15TH ST                                                        | EL                           | AQUARIUM OF THE PACIFIC                                  |              | 10/02/201     | 9 6      |                | •       | - ~       | N -       | •                         |           |                     | -               |         | -              |                | -              | SUBMITTED |
|                                          |                                   |                                                  |                                                                |                              | View LAUSD Bu                                            | ıs (A        | #) detai      | /<br>Is  |                | H       | [<br>love | Pend      | ding<br>ver to            | n ch      | eck                 | sta             | tus     |                |                |                |           |
|                                          | Sho                               | w 5 🔻 e                                          | entries                                                        |                              |                                                          | Vie          | w sumr        | /<br>nai | y              |         |           |           |                           |           | cen                 | First           | Pre     | evious         | s 1            | 2              | Next Last |
|                                          | Crea                              | ate New Requ                                     | iest 🕞 Clo                                                     | one X Cancel                 | C Delete Report                                          |              |               |          |                |         |           |           |                           |           |                     |                 |         |                |                |                |           |
| Clonin<br>creatii<br>that ca<br>to fit v | g car<br>ng a c<br>an th<br>our c | n save til<br>copy of a<br>en be tw<br>current r | /<br>me by<br>a trip<br>veaked<br>needs                        | Reports<br>trips by t<br>etc | /<br>allow you to analyze yo<br>trip type, date, destina | our<br>tion, | ,             |          |                |         |           |           |                           |           |                     |                 |         |                |                |                |           |

View all trips in calendar format